## Hotel side Settings

## Sign In to the system :

Login to the Hotel2Sejour system with your username and password.

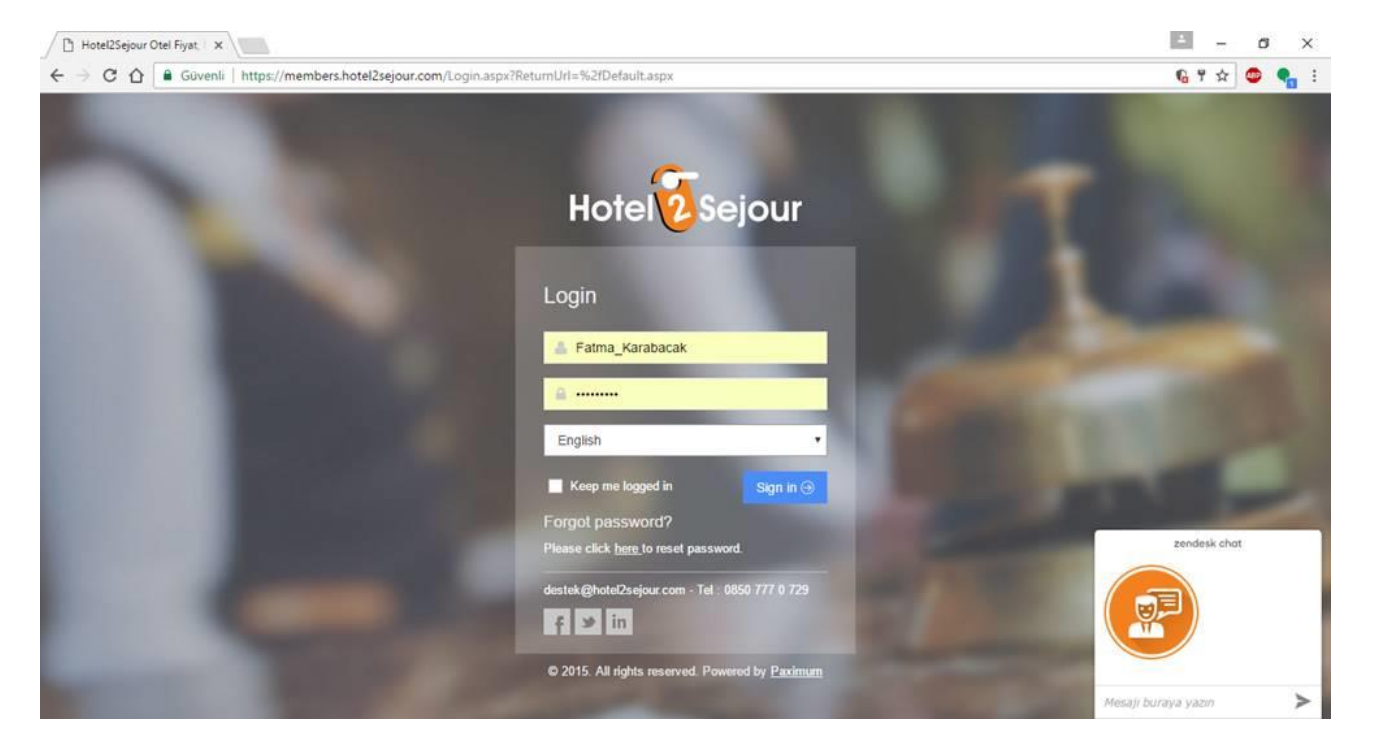

If you forget your password; You can send your username and password to your own mail by typing your email address in the 'You can reset your password here'

| Hotel2Sejour Otel Fiyat ×                                                                   |                                                                                                    | ± - 0 X         |
|---------------------------------------------------------------------------------------------|----------------------------------------------------------------------------------------------------|-----------------|
| $\leftarrow$ $\rightarrow$ C $\triangle$ Güvenli   https://members.hotel2sejour.com/Login.a | spx?RetumUrl=%2f                                                                                                 | 6 9 🕸 🚭 🔩 E     |
|                                                                                             | and the second second second second second second second second second second second second second second second |                 |
|                                                                                             | Reset Password ×                                                                                                 |                 |
|                                                                                             | With email                                                                                                    |                 |
|                                                                                             | Email Address fatma karabacak@                                                                                   |                 |
|                                                                                             |                                                                                                    |                 |
|                                                                                             | Reset Cancel                                                                                                    |                 |
|                                                                                             | a                                                                                                    |                 |
|                                                                                             | English                                                                                                    |                 |
|                                                                                             | Keep me logged in Sign in 🔿                                                                                      |                 |
|                                                                                             | Forgol password?<br>Please click <u>here</u> to reset password.                                                  | zendesk chat    |
|                                                                                             | destek@hotel2sejour.com - Tel : 0850 777 0 729                                                                   |                 |
|                                                                                             | f 🛩 in                                                                                                    | Ű               |
|                                                                                             | © 2015. All rights reserved. Powered by Paximum                                                                  | Charles Control |
|                                                                                             | Mesa                                                                                                    |                 |

### **Reservation monitor**

Once you have logged into the Hotel2Sejour system with your username and password, enter the 'Reservation Monitor' button. From the Reservation Monitor; You can see your waiting status(Pending) reservations and you can check on your confirmed booked reservations.

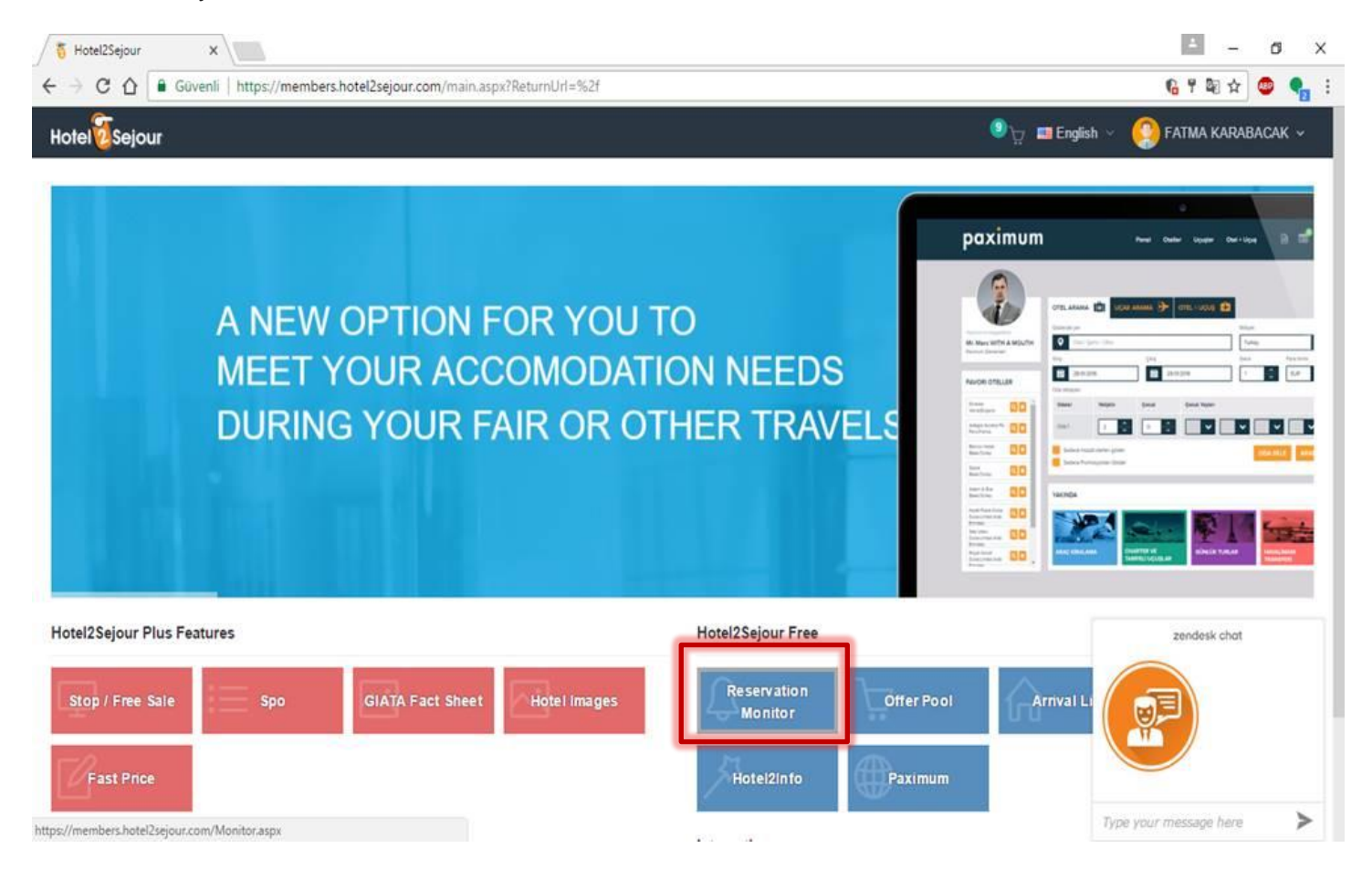

# To see your pending reservations;

When you enter the Reservation Monitor area, the Search Criteria screen will appear. In Search Criteria; Your hotel name and all your agents will be appeared as marked up.

because your pending reservations will be listed ,The Hotel Confirmation field will be appear as waiting. When you press the search button you will see your reservations that have not been confirmed.

| Hotel2Sejour ×            |                                |               |            |          |            |                | 1                | - 0         |
|---------------------------|--------------------------------|---------------|------------|----------|------------|----------------|------------------|-------------|
| → C 🏠 🔒 Güvenli   http    | s://members.hotel2sejour.com/M | onitor.aspx   |            |          |            |                | 6                | * 🔹 🎙       |
| otel                      |                                |               |            |          |            | 🖲 🕁 🖬 Engl     | ish 👻 🧐 FATMA 🕯  | (arabacak ~ |
| Search Criterias Q Confir | rmed Waiting                   | Not Confirmed | New        | Cancel   | Changed    |                |                  | # Home      |
| Hotel                     | Sales Date                     | Adult         |            |          | ×          |                |                  | Room Deta   |
| Hotel2Sejour Test Hotel   | to                             |               |            | H2S TEST | Q 🔒 n Date | Check Out Date | Nights Room Name | Room Type   |
| Agency                    | Check In Date                  | Child         |            |          |            |                |                  |             |
| 104 selected              | to                             |               |            |          |            |                |                  |             |
| /oucher                   | Check Out Date                 | Infant        |            |          |            |                |                  |             |
|                           | to                             |               |            |          |            |                |                  |             |
| lotel Confirmation Status | Confirmation Date              | Total Pax     |            |          |            |                |                  |             |
| Waiting                   | to                             |               |            |          |            |                |                  |             |
| Reservation Type          | Res. Status                    |               |            | _        |            |                |                  |             |
| New , Change , Cancel     | Ok , On Request                |               |            | Search   | Clear      |                |                  |             |
|                           |                                |               |            |          |            |                | zendesk          | chat        |
|                           |                                |               |            |          |            |                |                  |             |
|                           |                                |               |            |          |            |                |                  |             |
|                           |                                |               | <b>I</b> A |          |            |                |                  |             |
| Page 0 of 0 P P           | 2 100                          |               |            |          | 1          |                |                  |             |

To give confirmation for a reservation or not to give confirmation; press Right click on the reservation, and choose as "Confirmed" or "Not Confirmed". Editing can be done and PDF, PDF list and printing can be done. While the same operations are on reservation; 'Confirmation, Notification, Detail, PDF, PDF List, from Print button below can also be done.

| 0     |   |        | Güven          | li https:/ | /members.ho | tel2sejou | ur.com/Mo  | nitor.asp   | x                |      |           |              |        |               |                |        | 6          | ☆ © (     |
|-------|---|--------|----------------|------------|-------------|-----------|------------|-------------|------------------|------|-----------|--------------|--------|---------------|----------------|--------|------------|-----------|
| el    | s | ejo    | ur             |            |             |           |            |             |                  |      |           |              |        | _             | 🧐 🕁 📰 Eng      | lish 🛩 | 🧐 ғатма қа | RABACAK   |
| earch | G | riteri | ias Q          | Confirme   | ed 0        | Waiting   | 2,         | Not Confi   | irmed            | New  | 2         | ancel        | Change | d             |                |        |            | # Home    |
|       |   |        |                |            |             |           |            | Reservation | n Details        |      |           |              |        |               |                |        |            | Room Det  |
|       |   | Hote   | el Conf. Statu | s Type     | Res. Status | Hotel     | Sejour Hot | el Name     | Agency           |      | Vouch     | r Sales Date |        | Check In Date | Check Out Date | Nights | Room Name  | Room Type |
| æ     | 1 | Wal    | a .            | New        | Ok          | Hote.     | H2S TEST   | OTEL        | Paximum Test Age | ency | 0007      |              |        | 05.08.2014    | 19.08.2014     | 14     | DOUBLE ROO | XXXX STAN |
| 8     | 2 | Wal    | 4              | New        | Ok          | Hote.     | H2S TEST   | OTEL        | Paximum Test Age | ency | 0009      |              |        | 10.08.2014    | 17.08.2014     | 7      | DOUBLE ROO | XXXX STAN |
|       |   | Cu     | stomers        |            |             |           |            |             |                  |      |           |              |        |               |                |        |            |           |
|       |   | TIES   | le Name , S    | Sumame     | Natio       | nality    | Birthdate  | Age         | Amval            | Time | Departure | Time Passpo  | iđ.    |               |                |        |            |           |
|       |   | Mrs    | s VISSER.      | , ANKE N   |             |           |            | 43          | ARR?             |      | DEP?      |              |        |               |                |        |            |           |
|       |   |        |                |            |             |           |            |             |                  |      |           |              |        |               |                |        |            |           |
|       |   |        |                |            |             |           |            |             |                  |      |           |              |        |               |                |        | zendesk ct | nat       |

#### For cumulative processes;

To perform cumulative processes on bookings listed in Search Criteria; All the bookings are marked by marking the box on the left side of the screen and then cumulative processing will be possible.

| → C û            | Güvenli      | https://m | mbers.ho    | tel2sejou | ir.com/Mo  | nitor.asp   | x            |        |           |            |         |        |              |                |        | 6          | <b>☆</b>   |
|------------------|--------------|-----------|-------------|-----------|------------|-------------|--------------|--------|-----------|------------|---------|--------|--------------|----------------|--------|------------|------------|
| otel🕖 Sejou      | r            |           |             |           |            |             |              |        |           |            |         |        |              | මා පූ 🛄 Eng    | ish ~  | 🧐 ғатма қа | RABACAK    |
| Search Criteria  | sQ           | Confirmed | 0           | Waiting   | 2          | Not Confi   | irmed        | New    | 2         | Cancel     | Cr      | hanged | 0            |                |        |            | # Home     |
|                  |              |           |             |           | 1          | Reservation | n Details    |        |           |            |         |        |              |                |        |            | Room Det   |
| 2 Hotel          | Conf. Status | Туре      | Res. Status | Hotel     | Sejour Hot | tel Name    | Agency       |        | Vou       | cher Sales | Date    | с      | heck In Date | Check Out Date | Nights | Room Name  | Room Type  |
| 1 Wat            |              | New       | 0k          | Hote      | H2S TEST   | TOTEL       | Paximum Test | Agency | 000       | 1          |         | 0      | 5.08.2014    | 19.08.2014     | 14     | DOUBLE ROO | XXXX STAN  |
| j 🛛 2 Wat<br>Cus | omers        | New       | Dk          | Hote      | H2S TEST   | OTEL        | Paximum Test | Agency | 000       | •          |         | 1      | 0.08.2014    | 17.08.2014     | 7      | DOUBLE ROO | XXXXX STAN |
| Title            | Name , Sur   | name      | Natio       | naity     | Birthdate  | Age         | Arrival      | Time   | Departure | Time I     | assport |        | ]            |                |        |            |            |
| Mrs              | VISSER, A    | NKIE N    |             |           | •          | 43          | ARR?         |        | DEP?      |            |         |        |              |                |        |            |            |
| Mr               | KOOL, KA     | RSTN      |             |           | 10         | 48          | ARR?         |        | DEP?      |            |         |        |              |                |        |            |            |
|                  |              |           |             |           |            |             |              |        |           |            |         |        |              |                |        |            |            |
|                  |              |           |             |           |            |             |              |        |           |            |         |        |              |                |        |            |            |

# Check in list

The daily check in list can be taken from this screen. When you want to check in list, the dates should be specified, Confirmation statuses should be specified and the Search button should be pressed. The check in list can be reported as excel and be outputed as PDF.

| 100 | teizsejour A                                                                 |                                                     |                                                                                                    |                                                                                                    |                                                                         |                             |                                                        |             |                                         |                 |                             |                                                       |                                          |                                            |
|-----|------------------------------------------------------------------------------|-----------------------------------------------------|----------------------------------------------------------------------------------------------------|----------------------------------------------------------------------------------------------------|-------------------------------------------------------------------------|-----------------------------|--------------------------------------------------------|-------------|-----------------------------------------|-----------------|-----------------------------|-------------------------------------------------------|------------------------------------------|--------------------------------------------|
| ÷   | C 🟠 🔒 Güvenli   https://n                                                    | nembers.hotel2s                                     | <b>jour.com</b> /newreports.asj                                                                                                    | X                                                                                                    |                                                                         |                             |                                                        |             |                                         |                 |                             |                                                       |                                          | 6 🛧 💿 🄇                                    |
| tel | <b>8</b> Sejour                                                              |                                                     |                                                                                                    |                                                                                                    |                                                                         |                             |                                                        |             |                                         |                 | ₿<br>S                      | 📑 English 🖂                                           | FATMA                                    | KARABACAK                                  |
|     | until ink                                                                    |                                                     |                                                                                                    |                                                                                                    |                                                                         |                             |                                                        |             |                                         |                 |                             |                                                       |                                          |                                            |
| n   | Val LIST From this screen ye                                                 | ou can create ar                                    | ival lists.                                                                                                    |                                                                                                    |                                                                         |                             |                                                        |             |                                         |                 |                             |                                                       |                                          | _                                          |
| H   | ome > Arrival List                                                           |                                                     |                                                                                                    |                                                                                                    |                                                                         |                             |                                                        |             |                                         |                 |                             |                                                       |                                          | 🖶 Home                                     |
| tel |                                                                              |                                                     |                                                                                                    |                                                                                                    |                                                                         |                             | Confirmation State                                     | 15          |                                         |                 |                             |                                                       |                                          |                                            |
| Ho  | tel2Sejour Test Hotel                                                        |                                                     |                                                                                                    |                                                                                                    |                                                                         | •                           | Yes, No, Waitin                                        | ng          |                                         |                 |                             |                                                       |                                          |                                            |
|     |                                                                              |                                                     |                                                                                                    |                                                                                                    |                                                                         | -1                          | Agency                                                 |             |                                         |                 |                             |                                                       |                                          |                                            |
| Ch  | eck in Date                                                                  |                                                     | • 09.09.20                                                                                                    | 16 to                                                                                                    | 18.04.2017                                                              | -                           | 104 selected                                           |             |                                         |                 |                             |                                                       |                                          |                                            |
|     |                                                                              |                                                     |                                                                                                    |                                                                                                    |                                                                         |                             |                                                        |             |                                         |                 |                             |                                                       |                                          |                                            |
|     |                                                                              |                                                     |                                                                                                    |                                                                                                    |                                                                         |                             |                                                        |             |                                         |                 | Q                           | Search 🛛 🐼 i                                          | Print PDF                                | Print Excel                                |
|     |                                                                              |                                                     |                                                                                                    |                                                                                                    |                                                                         |                             |                                                        |             |                                         |                 | Searc                       | Search 🖬 F                                            | Print PDF                                | Print Excel                                |
|     | Operator                                                                     | Hotel Conf.<br>Status                               | Hotel                                                                                                    | Agency                                                                                                    | Voucher                                                                 | Title (                     | Name                                                   | Nationality | Arrival 🋊                               | Arrival<br>Time | Searc<br>Departure          | Search E I<br>th All Columns<br>Departure<br>Time     | Print PDF<br>Check In<br>Date            | Print Excel                                |
|     | Operator O<br>BALKAN HOLIDAYS LONDON                                         | Hotel Conf.<br>Status<br>Yes                        | Hotel     Hotel     HotelSejour Test     Hotel                                                                                                    | Agency<br>BalkanHolidays                                                                                           | Voucher<br>TEST                                                         | Title )<br>Mr               | Name<br>TEST TEST                                      | Nationality | Arrival a                               | Arrival<br>Time | Searc<br>Departure ()<br>-  | Search IS I<br>th All Columns<br>Departure<br>Time    | Check In<br>Date<br>01.11.2016<br>zender | Check Out<br>Date<br>06.11.2016            |
|     | Operator Ø<br>BALKAN HOLIDAYS LONDON<br>BALKAN HOLIDAYS LONDON               | Hotel Conf.<br>Status<br>Yes<br>Yes                 | Hotel     Hotel     Hotel2Sejour Test     Hotel2Sejour Test     Hotel                                                                               | Agency<br>BalkanHolidays<br>BalkanHolidays                                                                         | <ul> <li>Voucher</li> <li>TEST</li> <li>TEST</li> </ul>                 | Title )<br>Mr<br>Mrs        | Name<br>TEST TEST<br>TEST TEST                         | Nationality | Arrival                                 | Arrival<br>Time | Searc<br>Departure 0<br>-   | Search E I<br>h All Columns<br>Departure<br>Time      | Check In<br>Date<br>01.11.2016<br>zender | Check Out<br>Date<br>06.11.2016<br>ik chot |
|     | Operator<br>BALKAN HOLIDAYS LONDON<br>BALKAN HOLIDAYS LONDON<br>TEST         | Hotel Conf.<br>Status<br>Yes<br>Yes<br>Walt         | Hotel<br>Hotel2Sejour Test<br>Hotel2Sejour Test<br>Hotel2Sejour Test<br>Hotel2Sejour Test<br>Hotel                                                  | Agency<br>BalkanHolidays<br>BalkanHolidays<br>Meeting Point<br>Turkey                                              | <ul> <li>Voucher</li> <li>TEST</li> <li>TEST3</li> </ul>                | Title )<br>Mr<br>Mrs<br>Mr  | Name<br>TEST TEST<br>TEST TEST<br>MSKFDHFL             | Nationality | Arrival ()<br>-<br>-<br>XQ-169          | Arrival<br>Time | Searce<br>Departure ()<br>- | Search Columns<br>th All Columns<br>Departure<br>Time | Check In<br>Date<br>01.11.2016<br>zender | Check Out<br>Date<br>06.11.2016<br>kk chot |
| 1   | Operator<br>BALKAN HOLIDAYS LONDON<br>BALKAN HOLIDAYS LONDON<br>TEST<br>TEST | Hotel Conf.<br>Status<br>Yes<br>Yes<br>Wait<br>Wait | Hotel     Hotel     Hotel2Sejour Test     Hotel2Sejour Test     Hotel2Sejour Test     Hotel2Sejour Test     Hotel2Sejour Test     Hotel2Sejour Test | Agency<br>BalkanHolidays<br>BalkanHolidays<br>BalkanHolidays<br>Meeting Point<br>Turkey<br>Meeting Point<br>Turkey | <ul> <li>Voucher</li> <li>TEST</li> <li>TEST3</li> <li>TEST3</li> </ul> | Title C<br>Mr<br>Mrs<br>Mrs | Name<br>TEST TEST<br>TEST TEST<br>MSKFDHFL<br>MSKFDHFL | Nationality | Arrival )<br>-<br>-<br>XQ-169<br>XQ-169 | Arrival<br>Time | Search<br>Departure ()      | Search EX I<br>th All Columns.<br>Departure<br>Time   | Check In<br>Date<br>01.11.2016<br>zender | Check Out<br>Date<br>06.11.2016            |